## **Dashboard Status Key**

| Draft               | • <b>Draft</b> – Once the Contract Request has been approved, Contract<br>Administration is processing your contract by reviewing terms and conditions,<br>identifying any additional reviews that may need to take place, and determining<br>the proper mechanism (template, addendum, etc.) to execute your contract. |
|---------------------|----------------------------------------------------------------------------------------------------|
| Internal Review     | • Internal Review – The contract has been routed for review for someone within the University to review the contract. This can mean it's with Information Technology, OGC, or back with the submitting department to answer questions or review language.                                                               |
| External Review     | • External Review – The contract has been routed to the second party for review of proposed changes or additional documentation the University needs to include.                                                                                                    |
| Pending Approval    | <ul> <li>Pending Approval – The contract has been submitted for approval and is<br/>waiting for an approver to review and approve in AggieBuy. The approval path<br/>in the contract will show.</li> </ul>                                                                                                    |
| Out for Signature   | <ul> <li>Out for Signature – The signature envelope has been triggered and the<br/>contract is out for signature. It could be with the University or with the second<br/>party for review.</li> </ul>                                                                                                    |
| Pending Signature   | • <b>Pending Signature</b> – The contract has arrived in the e-Signature step and is awaiting the confirmation back from the e-signature provider                                                                                                    |
| Executed: In Effect | • <b>Executed</b> – The contract has been signed by both parties and is finished.                                                                                                    |

## **Internal Review Round**

- 1. Email is sent when you are assigned an internal review round.
- 2. Click the link in the email to navigate to the contract.
- 3. If necessary, sign into AggieBuy via SSO.
- 4. From the top screen, "Check Out" the document to allow edits to the contract.

| Internal Review You are a reviewer. You can check out the contract to make changes, then <u>finish your review</u> . This contract must be in a Fully Executed status before it can be made active for shopping. |                                      |                   |                                            |                                       |                                                             | Contract Actions 🔻 |
|----------------------------------------------------------------------------------------------------|--------------------------------------|-------------------|--------------------------------------------|---------------------------------------|-------------------------------------------------------------|--------------------|
|                                                                                                    |                                      |                   | If you would like to edit this con         | tract please check it out.            | Check Out                                                   |                    |
| C2023-9698<br>SOM - Semler Scient                                                                                                    | ific                                 | Contract Header   |                                            |                                       |                                                             | History   ?        |
| Type:                                                                                                    | PA - Vendor<br>Purchase Orders       | Contract Number * | C2023-9698                                 | Parent Contract                       | -                                                           |                    |
| 2nd Party:                                                                                                    | SEMLER<br>SCIENTIFIC INC             | Contract Name *   | SOM - Semler Scientific                    | Currency                              | USD                                                         |                    |
| Dates:                                                                                                    | 11/1/2022 -<br>10/31/2027            | Contract Type *   | PA - Vendor Purchase Orders                | Use eSignature for this               | Yes                                                         |                    |
| Version:<br>Contract Request:                                                                                                    | Renewal 0,<br>Amendment 0<br>7354106 | Work Group *      | Primary Care Medicine                      | Show on Supplier Portal @             | Inherit From General Contract Settings – Cu<br>Satting: Vas | rrent              |
| Total Contract Value (TCV)<br>TCV: 30,000.00 USD                                                                                                    |                                      |                   |                                            | Value                                 | 30,000.00 USD                                               |                    |
| Lifetime Spend (USD)     Summary                                                                                                    |                                      |                   | Software license agreement for software to | be used in providing clinical service | 25                                                          |                    |

5. Click on "Review Rounds" on the left side of the screen.

## Receiving and Resolving an Internal Review Round

| Total Contract Value (TCV)<br>TCV: 30,000.00 USD |   |                                   |                                   |                             | Value                             | 30,000.00 U | SD      |                  |
|--------------------------------------------------|---|-----------------------------------|-----------------------------------|-----------------------------|-----------------------------------|-------------|---------|------------------|
| Lifetime Spend (USD)                             |   | Summary                           | Software license agree            | ement for software to be us | sed in providing clinical service | es          |         |                  |
| Summary                                          |   | Contract Parties                  |                                   |                             |                                   |             |         |                  |
| Header                                           | 1 | Name                              |                                   | Currently Visible           | Туре                              |             | Contact | Contract Address |
| Contract Summary                                 |   | Texas A&M Health Science          | Center                            |                             | First Party (Primary)             |             | -       | -                |
| Departmental Contact Inf                         | ~ | SEMLER SCIENTIFIC INC             |                                   | ×                           | Second Party (Primary)            | •           | -       | -                |
| Second Party Name and                            | < | Dates and Renewal                 |                                   |                             |                                   |             |         |                  |
| Back Office                                      | × | Time Zone *                       | CDT/CST - Central Sta             | ndard Time (US/Central)     | Renewals Remaining                | -           |         |                  |
| Reporting Info                                   | 1 | Start Date *                      | 11/1/2022 12:00:00 A              | M                           | Automatically Apply Price         | No          |         |                  |
| Contract Checklist                               | × |                                   | ¥<br>Update Start Date Upd        | on Execution 😧              | File with Renewal                 |             |         |                  |
| Alternative Language                             | 0 | End Date *                        | Expires On<br>10/31/2027 11:59:59 | PM                          | Renewal Term                      | -           |         |                  |
| Attachments                                      | 5 |                                   |                                   |                             | Auto-Renew                        | No          |         |                  |
| Obligations                                      | 0 | · Additional Details              |                                   |                             |                                   |             |         |                  |
| Review Rounds                                    | 1 | anotary Information               |                                   |                             |                                   |             |         |                  |
| eSignature                                       | 0 | Ny netary information             | ¥                                 |                             |                                   |             |         |                  |
| Approvals                                        |   | Is this a Monetary<br>Contract? * | res                               |                             |                                   |             |         |                  |

6. Review the comment left by the contract manager to determine what needs reviewed (attached contract, term dates, contract value, etc.)

| Internal Review You are a reviewer. You can check out the contract to make changes, then <u>finish your review</u> . Contract This contract must be in a Fully Executed status before it can be made active for shopping. |                                                                                                    |                                  |                                                                                                    |                 |  |          | act Actions 🔻 |              |
|----------------------------------------------------------------------------------------------------|----------------------------------------------------------------------------------------------------|----------------------------------|----------------------------------------------------------------------------------------------------|-----------------|--|----------|---------------|--------------|
| 🔒 This                                                                                                    | This Contract is currently checked out to You     It is locked and cannot be edited by others until you check it in. |                                  |                                                                                                    |                 |  | Check In |               |              |
| C2023-969<br>SOM - Semler So                                                                                                    | 98<br>Ientific                                                                                                    | Review Rounds                    |                                                                                                    |                 |  |          |               | History ?    |
| Type:<br>2nd Party:                                                                                                    | Type: PA - Vendor Purchase Orders 2014 Party: SEMLER SOLUTION CONTRACT has 0 completed rounds of review.             |                                  |                                                                                                    |                 |  |          | Expand All    | Collapse All |
| Dates:                                                                                                    | 11/1/2022 -<br>10/31/2027                                                                                            | ✓ Current Round (Interr          | al - Manual) (7/                                                                                                    | 13/2023 - )     |  |          | End           | Round Now    |
| Version:<br>Contract Reque                                                                                                    | Renewal 0,<br>Amendment 0<br>est: 7354106                                                                            | Message From:<br>Mcginley, Brian | Message From: Taking over draft contract from Mike. Asking department is this contract is still in process and needed. |                 |  |          |               |              |
| Total Contract<br>TCV: 30,000.                                                                                                    | Value (TCV)<br>00 USD                                                                                                | Tracking                         |                                                                                                    | Reviewer        |  | Comment  | Act           | tions        |
| Lifetime Spe<br>Upload Main Doe                                                                                                    | nd (USD)                                                                                                    | Sent 🚯                           |                                                                                                    | Mcginley, Brian |  | -        | Ac            | tions 🔻      |

7. Attachments can be reviewed on the "Attachments" screen.

| Lifetime Spend (USD)    |   |
|-------------------------|---|
| Upload Main Document    |   |
| Summary                 |   |
| Header                  | - |
| Contract Summary        | - |
| Departmental Contact In | ~ |
| Second Party Name and   |   |
| Back Office             | ~ |
| Reporting Info          | - |
| Contract Checklist      | ~ |
| Alternative Language    | 0 |
| Attachments             | 5 |
| Obligations             | 0 |
| Review Rounds           | 1 |
| eSignature              | 0 |
| Approvals               |   |

- 8. Download and open any documents required to review and respond to the internal review round.
- 9. Use the "Add Attachments" to upload any redlined version if you made notations within the documents.

| C2023-9698<br>SOM - Semler Scientific                 |                                | Attachments                                   |                                                                                     |                 |          |           |        |                           | History   ? |
|-------------------------------------------------------|--------------------------------|-----------------------------------------------|-------------------------------------------------------------------------------------|-----------------|----------|-----------|--------|---------------------------|-------------|
| Туре:                                                 | PA - Vendor<br>Purchase Orders | General (5) Internal Only (0) Obligations (0) |                                                                                     |                 |          |           |        |                           |             |
| 2nd Party:                                            | SEMLER<br>SCIENTIFIC INC       |                                               |                                                                                     |                 |          |           |        |                           |             |
| Dates:                                                | 11/1/2022 -<br>10/31/2027      | Add Attachments                               | ▼ Upload Main Document ▼                                                            |                 |          |           |        |                           |             |
| Version:                                              | Renewal 0,<br>Amendment 0      |                                               |                                                                                     |                 | Chave an |           |        |                           |             |
| Contract Request:                                     | 7354106                        |                                               |                                                                                     | Print with Full | Supplier |           |        |                           |             |
| Total Contract Valu                                   | ue (TCV)                       | Print Order 🔺                                 | Attachment                                                                          | Contract 🗠      | Portal 🛆 | Version 🛆 | Size 🛆 | Date Uploaded 🗠           |             |
| > Lifetime Spend (USD)                                |                                | 1                                             | ₹ 23-10-04-Semler Scientific Inc. (Contract).pdf                                    | *               | ×        | 1         | 789 KB | 11/16/2022<br>8:32:35 AM  | Actions 🔻   |
| Upload Main Document                                  |                                | 2                                             | L C2023-9698 Contract Addendum - Semler<br>Scientific Inc. (QuantaFlo) 12.12.22.doc | ~               | ×        | 1         | 142 KB | 12/12/2022<br>11:24:57 AM | Actions 🔻   |
| Summary                                               |                                | 3                                             | Contract Addendum - Semler Scientific Inc.                                          |                 | ×        | 1         | 142 KB | 11/16/2022                | Actions 🔻   |
| Header 🗸                                              |                                |                                               | (QuantaFlo).doc                                                                     |                 |          |           |        | 8:32:35 AM                |             |
| Contract Summary                                      |                                | 4                                             | BAA - Semler Scientific, Inc.doc<br>BAA - Semler Scientific Inc.doc                 | *               | ×        | 1         | 121 KB | 11/16/2022<br>8:32:35 AM  | Actions 🔻   |
| Departmental Contact Inf 🖌<br>Second Party Name and ✔ |                                | 5                                             | ± 23-10-04-Semler Scientific Inc.<br>(Accessibility).pdf                            | ×               | ×        | 1         | 179 KB | 11/16/2022<br>8:32:34 AM  | Actions 🔻   |

- 10. Once complete, navigate back to the "Review Rounds" screen.
- 11. From the "Actions" drop down, select "Done with Review".

| ✓ Current Round (In              | ternal - Manual) (7/13/2023 - )                                                                             |         | End Round Now                                                                                |
|----------------------------------|----------------------------------------------------------------------------------------------------|---------|----------------------------------------------------------------------------------------------|
| Message From:<br>Mcginley, Brian | Taking over draft contract from Mike. Asking department is this<br>contract is still in process and needed. | Edit    |                                                                                              |
| Tracking                         | Reviewer                                                                                                    | Comment | Actions                                                                                      |
| Sent 🚯                           | Mcginley, Brian                                                                                             | -       | Actions<br>Done with My Review<br>Check In<br>Skip Reviewer<br>Download Full Contract as PDF |

12. Leave the results of your review and click "Done with My Review".

| Done with My Review                                            | ×   |
|----------------------------------------------------------------|-----|
| Please enter a review comment for the Contract Manager $\star$ |     |
|                                                                |     |
|                                                                |     |
| 1000 characters remaining                                      |     |
| * Required Done with My Review Clo                             | ose |

13. Once done, the contract will resolve the review round and change the contract status back to "Draft". This will also notify the Contract Manager the review round is complete.